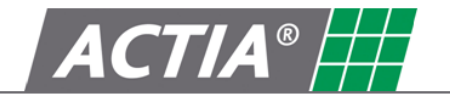

Product Smartach T-Store Version Standard, Expert, Control Date March 2009

# User Manual SmarTach T-Store

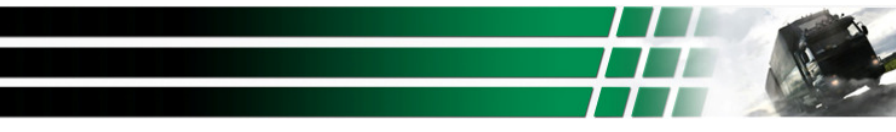

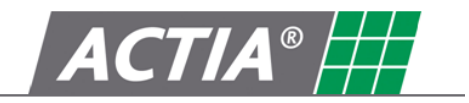

# SUMMARY

| 1. T-STORE PRESENTATION                                                                                        | 3                     |
|----------------------------------------------------------------------------------------------------|-----------------------|
| 1.1 PRINCIPLE         1.2 FUNCTIONS         1.3 DATA DOWNLOAD         1.4 DATA DOWNLOAD         1.5 MULTI BASE | 3<br>3<br>3<br>3<br>4 |
| 2. T-STORE INSTALLATION                                                                                        | 5                     |
| 3. T-STORE ACTIVATION AND DEACTIVATION                                                                         | 6                     |
| 3.1 Automatic activation                                                                                       | 6<br>7                |
| 4 USE OF T-STORE SOFTWARE                                                                                      | 8                     |
| <ul> <li>4.1 DATA DOWNLOADING</li></ul>                                                                        |                       |
| 5. PRINTOUT BUTTON                                                                                             | 19                    |
| PRINCIPLES                                                                                                    | 19                    |
| 6. EXPERT FUNCTIONNALITY                                                                                       | 21                    |
| 7. CONTROL FUNCTIONALITY                                                                                       | 30                    |

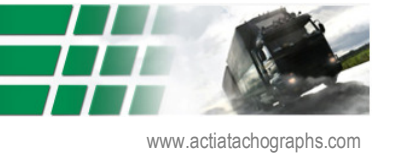

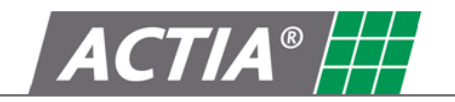

# 1. T-STORE presentation

# 1.1 Principle

Software T-STORE was conceived to allow the downloading of the data recorded by the digital Tachograph. The Annex 1B which defines the use of the digital Tachograph within the companies requires the downloading and the data storage. It also stipulates that these data must be stored according to one period determined by the national Laws.

Software T-STORE, dedicated to the transport companies using digital Tachographs, offers all these functionalities.

#### 1.2 Functions

T-STORE functions are :

- Transfer to PC and storage of Tachographs data, •
- Transfer and storage of driver card data, •
- Reports on files to be downloaded ٠

#### 1.3 Data download

Tachograph data can be transferred to the computer in several ways :

- By direct connexion between Tachograph serial link,
- By using D-Box, •

#### 1 4 Data download

List of data that can be downloaded:

- Activities between 2 dates selected by the user,
- Events and faults,
- Detailed speed. •
- Technical data •
- Additional data coming from a DBOX (only available on some specific Tachographs version) •

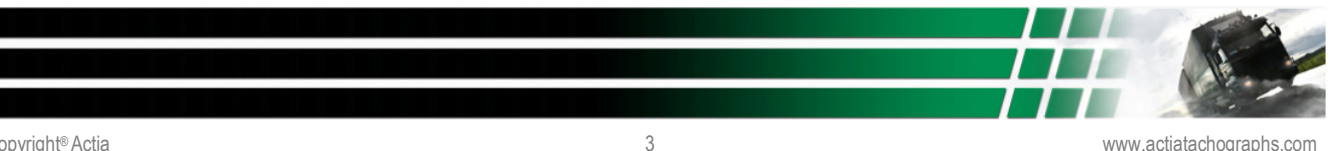

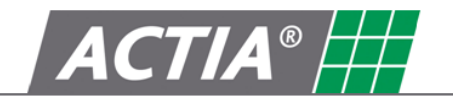

# 1.5 Multi base

Several data bases can be managed for companies that want to manage subsidiaries, agencies....

Principle:

The creation of a new company in the software generates the creation of a directory of the name of the company in which will be stored all the files of the drivers and the vehicle attached to this company.

As long as it there no company created, the files are safeguarded under an UNKNOWN directory created per default.

| 😂 D:\Pro | ogram F | iles\Smar   | Tach T  | -Store\l  | Database  | e\Actia  |    |
|----------|---------|-------------|---------|-----------|-----------|----------|----|
| Fichier  | Edition | Affichage   | Fav     | oris Ou   | tils ?    |          |    |
| 🕝 Préc   | cédente | • 🕥 •       | D       | D Re      | chercher  | Dossier  | rs |
| Adresse  | 🛅 D:\Pr | ogram Files | \SmarT  | ach T-Sto | re\Databa | se\Actia |    |
| Dossiers |         |             |         |           |           |          |    |
|          | Ξ 🚞     | ) SmarTach  | T-Store | •         |           |          |    |
|          |         | 🛅 Datab     | ase     |           |           |          |    |
|          |         | 🖃 🚞 Ac      | tia     |           |           |          |    |
|          |         | 6           | ) comp  | any       |           |          |    |
|          |         | <u></u>     | driver  |           |           |          |    |
|          |         | 🗆 🚞 Ur      | nknown  |           |           |          |    |
|          |         | 6           | Drive   | r         |           |          |    |
|          |         |             | ) Vehic | le        |           |          |    |

When there are several companies, the operator must assign each new file to the company to which it belongs.

Each file is then affected with the repertory corresponding:

- Driver for the files coming from the driver cards
- Vehicle for the files coming from Tachograph data

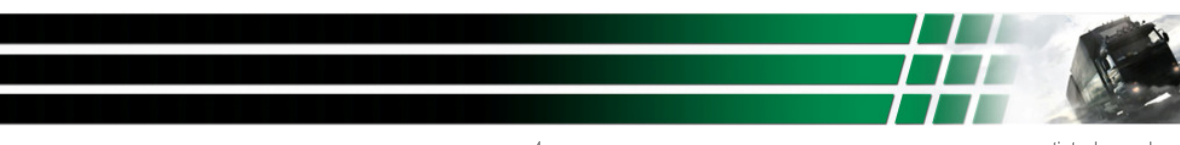

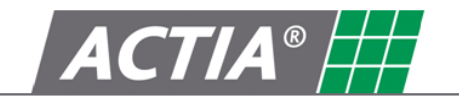

# 2. T-STORE installation

In order to profit from an automatic activation of the protection of the software, a connection Internet must be launched to the starting of the installation (see chapter 3, Activation)

- A
- If the PC is already in function, leave Windows, then start it again •
- If the antiviruses are active on your PC, decontaminate them •

T-STORE is compliant with Windows 98/Me/2000/XP/VISTA.

Proceed as follow to install the software :

- 1. Insert the CD-ROM in the driver.
- 2. Then:
  - Click on Start
  - Then, click on Run •
  - Enter D:\Install •

**D** is the CD-ROM driver of the computer. Then click on **OK**.

| Langue | de l'assistant d'installation                                                         |
|--------|---------------------------------------------------------------------------------------|
| 12     | Veuillez sélectionner la langue qui sera utilisée<br>par l'assistant d'installation : |
|        | English                                                                               |
|        | OK Annuler                                                                            |

Select the language of the installation and start with OK.

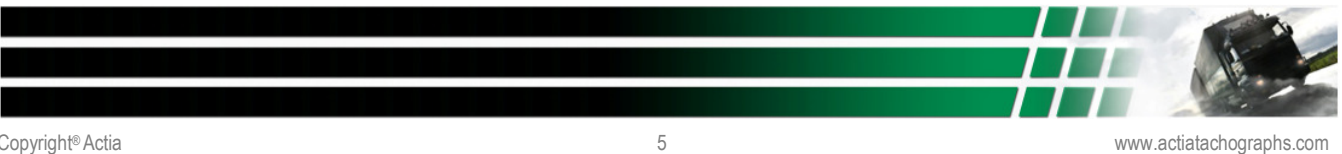

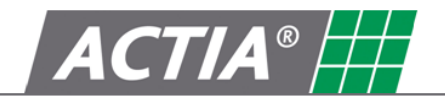

Click on next to go to the next step.

| Setup - SmarTach T-Store |                                                                                                    |
|--------------------------|----------------------------------------------------------------------------------------------------|
|                          | Welcome to the SmarTach<br>T-Store Setup Wizard<br>This will install SmarTach T-Store V1.0 on your computer.<br>It is recommended that you close all other applications before<br>continuing.<br>Click Next to continue, or Cancel to exit Setup. |
|                          | <u>Next&gt;</u> Cancel                                                                                                    |

- The installer will automatically propose to create a default directory where the T-Store files will be loaded: D:\ Program Files\ SmarTach T-Store. You can name it differently by entering another name of directory, then validate.
- 4. At the end of the installation the software will start automatically, if you select the option. An icon can be created on the desk.
- 3. T-Store activation and deactivation

The software is protected by a user licence. To receive the definitive code of final use of the software, it is possible to activate automatically or manually the software.

#### 3.1 Automatic activation

An Internet connection must be launched on the computer at the time of the installation, so that activation can be done correctly.

Enter the serial number of the software (information displayed n the back side of the CDROM box) so that activation can be done correctly. Click on automatic activation.

The software sends directly the following information to the Actia server: serial number of the licence and identifying code of the computer. In return, the Actia server sends and records automatically the activation code of the software.

Caution: A serial number gives the right for only one installation of the software.

At the end of the installation, please complete the registration form, in order to get access to complete after sales service and support on the software. The registration is made on line and is directly communicated to our services.

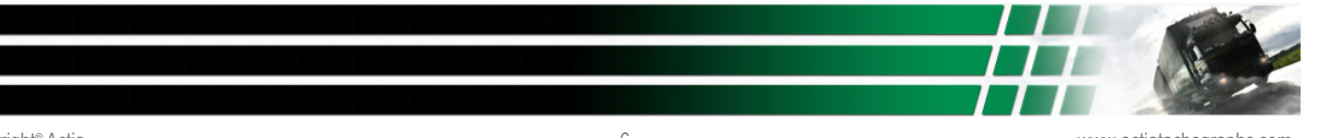

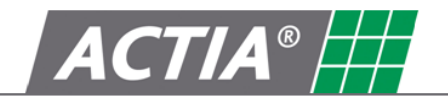

#### 3.2 Manual activation

The manual activation shall be used in the case there is no Internet connexion on the computer where the software has been installed.

Enter the serial number of the software (information displayed n the back side of the CDROM box) so that activation can be done correctly. Click on automatic activation.

While clicking on the MANUAL button, the registration form opens. Information concerning the software and the computer is automatically completed by the program. All information concerning the company must be complemented, otherwise activation codes cannot be sent.

The form must be sent to the following e-mail address : tstore-admin@actia.fr

The activation code is sent in return to the customer, who must enters it manually on the activation window.

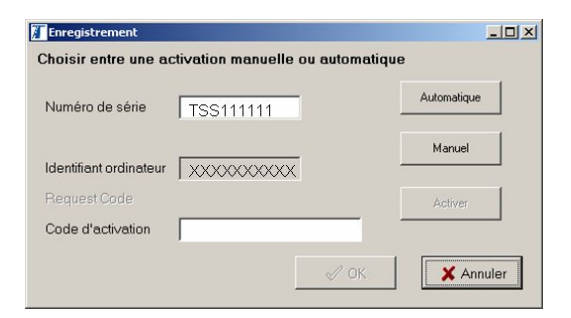

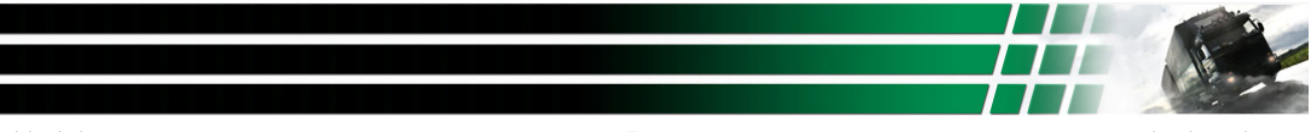

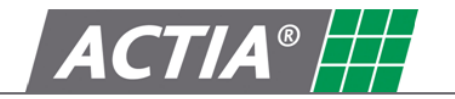

# 4 Use of T-Store software

After activation of the software, the starting window of the product opens on the following screen. Or click on icon T-STORE to see the following screen

|                          | ACTIA®                   |
|--------------------------|--------------------------|
|                          |                          |
|                          |                          |
| SmarTach® <b>T-STORE</b> |                          |
|                          | www.aclistachographs.com |

Double-click on the flag of your choice to select the language and to launch the software.

#### 4.1 Data downloading

The software opens on the window allowing the data downloading:

| Sear Lach    | T-likee standard demo version.                       |  |
|--------------|------------------------------------------------------|--|
| ١            |                                                      |  |
| ٩            | Tachograph downloading with a cable (or BlueToeth) 1 |  |
|              | Smart Card 2                                         |  |
| 1            | Download files from an online D-Box server 3         |  |
| ٦            | D Box downbading 4                                   |  |
| $\bigotimes$ | Import a logisi filo 5                               |  |
|              |                                                      |  |
|              |                                                      |  |
|              |                                                      |  |

| No. | Function                                                                                       |
|-----|------------------------------------------------------------------------------------------------|
| 1   | Tachograph data direct downloading                                                             |
| 2   | Reading of the driver card using a card reader or D-Box in card reader mode (F2)               |
| 3   | Data downloading from D-Box online server (only for the customers subscribed with the service) |
| 4   | Data transfer from the D-Box<br>D-Box configuration                                            |
| 5   | Importation of a legal file from any place of the computer                                     |

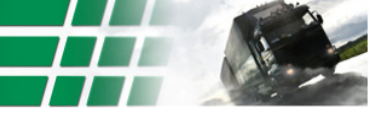

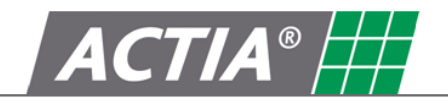

1°) Direct data download from the Tachograph

Select the downloading options :

- Select the communication port where the cable is installed -
- Select the downloading period. For transport companies, we advise to make a download since previous.
- Select of files to be downloaded -

At the end of the selection, start the download by clicking on Finish.

2°) Driver card reading by using a smart card reader

Connect the card reader and insert the card in the reader. The card reading starts automatically.

You can use the D-Box card reader mode (F2 button), by selecting the button « Read card with D-Box.

First select the communication port where the D-Box has been installed.

Check the communication port number where the USB cable is installation :

- Open the windows configuration panel -
- Select system -
- Hardware
- -Device driver
- Ports (com and LPT) \_

The name of the D-Box USB cable is Xiring USB COM Port : check the number of the port.

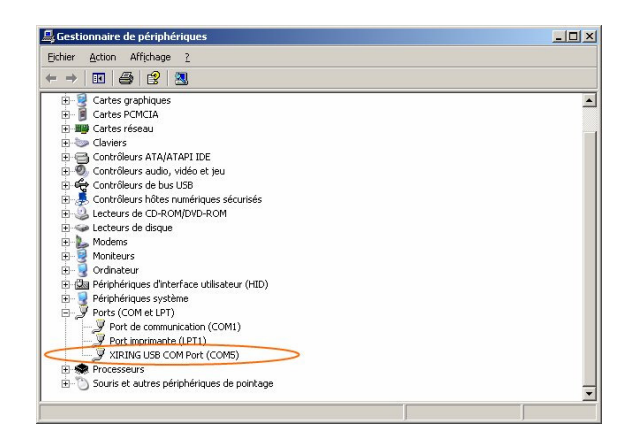

If you use a RS232 cable the communication port used is COM 1 or COM 2 depending on the number of serial ports available on the computer.

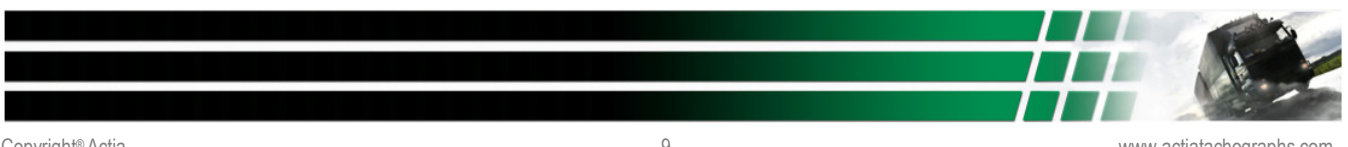

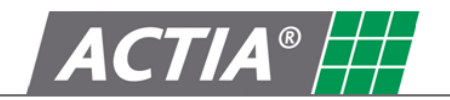

3°) Data transfer with D-Box on line server.

That function can only be used by customers who subscribed to Box online services (www.dbox-online.com).

Before using that function, complete the configuration parameters of the service and the parameters of the Internet supplier.

4°) Configuration and D-Box data transfer

Before starting D-Box configuration or data transfer, select the communication port number where the D-Box cable (USB or RS232) is connected.

Check the communication port number where the USB cable is installation :

- Open the windows configuration panel
- Select system
- Hardware
- Device driver
- Ports (com and LPT)

The name of the D-Box USB cable is Xiring USB COM Port : check the number of the port.

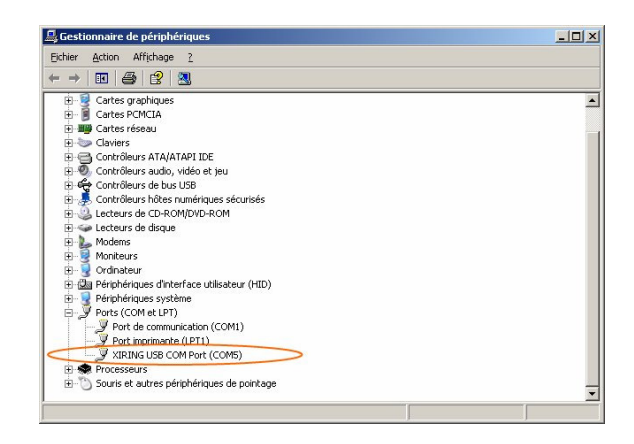

If you use a RS232 cable the communication port used is COM 1 or COM 2 depending on the number of serial ports available on the computer.

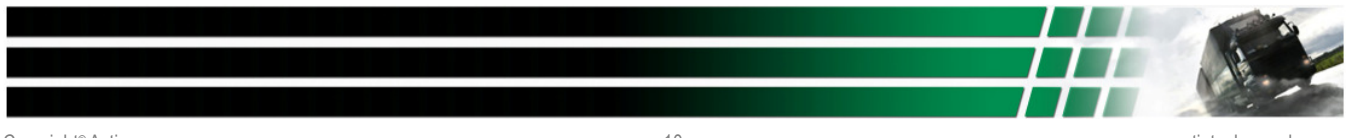

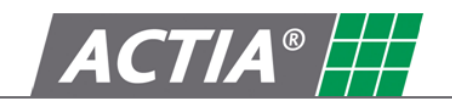

# D-Box configuration

Select the files to be downloaded

Select the D-Box language

Select the download period (recommendation: since previous)

Select date & time to update the DBOX real time clock

| Select the default options                                |  |
|-----------------------------------------------------------|--|
| Verview                                                   |  |
|                                                           |  |
| Events and faults                                         |  |
| Detailed speed                                            |  |
| 🥅 Technical data                                          |  |
| Language                                                  |  |
| French                                                    |  |
|                                                           |  |
| Mode                                                      |  |
| Mode<br>C Since previous                                  |  |
| Mode<br>C Since previous<br>C Total                       |  |
| Mode<br>C Since previous<br>C Total<br>C Last days 2 +    |  |
| Mode<br>C Since previous<br>C Total<br>C Last days<br>2 = |  |

Click on OK to start the D-Box configuration (D-Box switched on, on the default screen).

Transfer of the D-Box data.

Click on Downloading to transfer the data loaded in the D-Box.

To keep the data in the D-Box after date transfer, select the option « Do not clear the data after completion ».

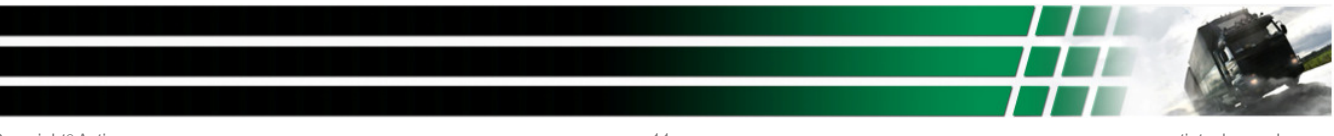

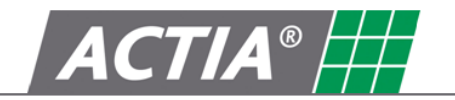

# 5°) File import

The directory where the files to be imported are located, is determined in the Parameters menu « Directory for archives import »:

Click on « Import » to open the following window:

| Duvrir                   |                                      | <u>?</u> × |
|--------------------------|--------------------------------------|------------|
| Regarder <u>d</u> ans :  | 🔁 Import 💌 🗢 🖻 📸 📰 •                 |            |
|                          | F_10000000239800606061405.C1B        |            |
| Mes documents<br>récents |                                      |            |
|                          |                                      |            |
| Bureau                   |                                      |            |
| Des documents            |                                      |            |
|                          |                                      |            |
| Poste de travail         |                                      |            |
| <b>(</b>                 |                                      |            |
| Tavoris réseau           | Nom du fichier :                     | Luvrir     |
|                          | Fichiers de type : Card file (* C1B) | nuler      |

Select the format (extension) of the file to be imported.

To select several files, click on control button and select all files with the mouse. At the end of the operation, click on open.

4.2 Configuration

Click on the button in to modify the options of configuration of the software

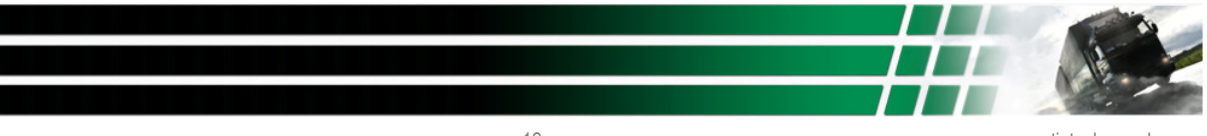

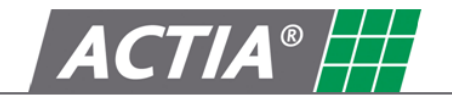

The following window opens :

| 🚛 SmarTach T-Store expert ¥1.1                                                                                                    |                                                                                                    | _ 🗆 ×    |
|----------------------------------------------------------------------------------------------------|----------------------------------------------------------------------------------------------------|----------|
| 1                                                                                                    |                                                                                                    | 8        |
| Drivers         0         days           Min. Interval         25         days           Alert level         25         days           Max. Interval         28         days | load adves divelor<br>3[D\Program Files\SmarTach T-Store\Database<br>Overdor for widens lepot<br>4[D\Program Files\SmarTach T-Store\Import                          |          |
| Vehicles<br>Min. Interval<br>Alert level<br>Max. Interval<br>28<br>days<br>28                                                                                                | Sinta in a catafr<br>Const adves<br>C                                                                                                    |          |
| 12 00 13<br>Backup Database                                                                                                    | Bickground picture for reports<br>7 Di Program Files(SmarTach T-Store(SmarTach_T-Store bmp<br>Delabere<br>8 Di Program Files(SmarTach T-Store)Detabase/APCHUNBS GDB | <b>.</b> |
| 11                                                                                                    | Table         Company enall           Tab         Tab           Tab         Tab           Tab         Tab                                                           |          |
|                                                                                                    | UPSUUD<br>IN IN IN IN IN IN IN IN IN IN IN IN IN I                                                                                                    | X Cancel |

| No. | Fonction                                                                                                    |
|-----|----------------------------------------------------------------------------------------------------|
| 1   | Configuration of the deadline of activation of colours alarm for the<br>driver cards                                                                                                    |
| 2   | Configuration of the deadline of activation of colours alarm for the vehicles                                                                                                    |
| 3   | Configuration of the back up directory in order to safeguard the<br>archives data base                                                                                                    |
| 4   | Configuration of the directory for archives to import                                                                                                    |
| 5   | Configuration of the SMTP server to the printouts per e-mail                                                                                                    |
| 6   | Configuration of the e-mail address of the sender                                                                                                    |
| 7   | Possibility to change the logo displayed on the printout (per default SmarTach T-Store)                                                                                                    |
| 8   | Data base change                                                                                                    |
| 9   | Creation of a new company. To add a new company, click on + and to cancel one company, click on<br>The filter function, allows to display only drivers and vehicle belonging to the selected company |
| 10  | Creation of a new vehicle type. To add a new vehicle type, click on + and to cancel a vehicle type, click on                                                                                         |
| 11  | To make a backup of the content of the data base (zip of the whole data base)                                                                                                    |
| 12  | Colour choice for activities displaying                                                                                                    |
| 13  | Configuration of password for protect software access                                                                                                    |
| 14  | Configuration of the format (extension) of the file                                                                                                    |

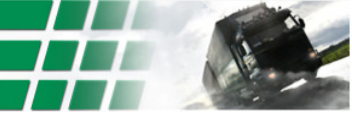

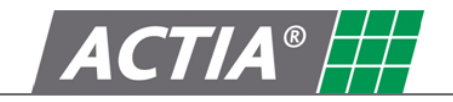

#### 4.3 Driver data management

The driver card data can be managed from 2 different places :

1°) Driver button

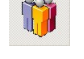

The following window is opened :

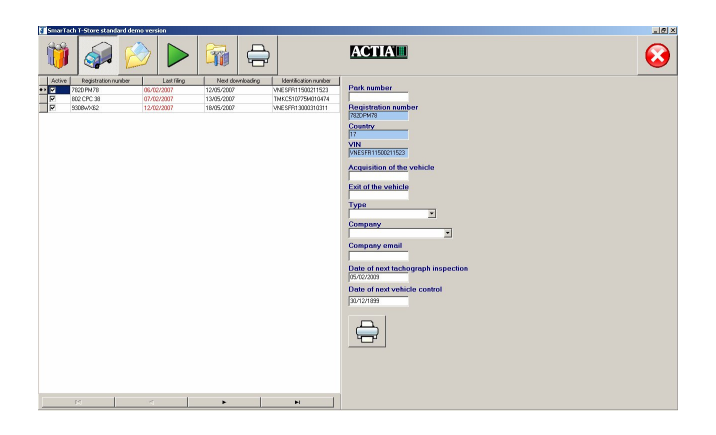

The left part of window contains the list of existing drivers :

- Drivers name and surname,
- -Date of the last download of each card. Cards are managed by colours depending on their situation compared with date of next downloading:

| Colour | Function                                                                  |
|--------|---------------------------------------------------------------------------|
| black  | Deadline before next downloading date is inferior to the minimum interval |
| green  | Deadline before next downloading date is OK (Exceeded minimum interval)   |
| yellow | Deadline before next downloading date is inferior to the Alert level      |
| red    | Deadline before next downloading date is exceeded (Max. interval)         |

- Driver card number -
- Date of next downloading of the card -

It is possible to make sorts on each column, by clicking on the column heading.

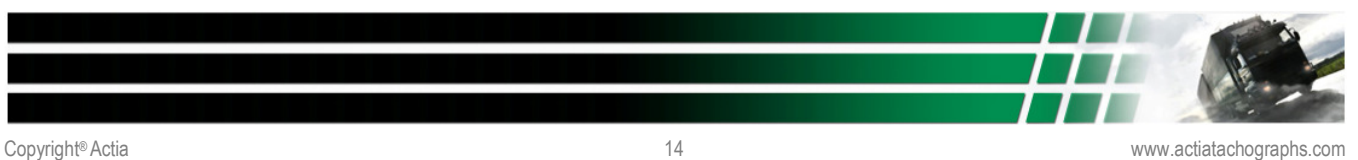

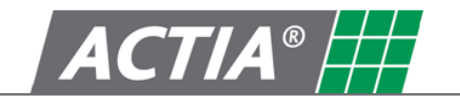

Printing of the driver activities report:

Select the range of date to be printed and valid with OK

It is possible to print the driver activities report, by clicking on the right button of the mouse at the heading of the driver line :

| Stalt uate |  |
|------------|--|
| 106/2007   |  |
| End date   |  |
| 17/07/2007 |  |

The right part of the window contains general information related to the driver :

- Information on blue bottom are issued from driver card and can not be modified
- A driver can be assigned to a company (see Parameters menu to create a company)

2°) Archive button

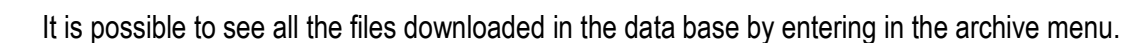

You can select to see:

- All archives of the data base
- All archives of all drivers
- All archives of all vehicles
- All archives of a selected driver
- All archives of a selected vehicle

It is possible to make sorts on each column, by clicking on the column heading.

It is possible to view the path to access downloaded file on the computer, by clicking on the right button of the mouse at the heading of the driver line.

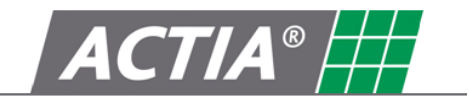

Selection of a current driver :

| 🖅 SmarTach T-Store standard dem | o version    |               | 4 7          |            |              |                |                   |                | _6 ×        |
|---------------------------------|--------------|---------------|--------------|------------|--------------|----------------|-------------------|----------------|-------------|
| 1                               |              |               |              |            | ACTIA        |                |                   |                | $\odot$     |
| Current driver                  | Files of :   | MAILLO        | T PAUL       |            |              |                |                   |                |             |
|                                 | Archive      | e date 🗸      | Period start | Period end | Subject      | Detailed speed | Events and faults | Technical data | Signed file |
| LUCENAY PATRICE                 | •• 07/03/200 | 7 17:32:00 23 | /06/2006     | 29/12/2006 | MAILLOT PAUL | E              | E                 | E              | P           |
| MAILLOT PAUL                    |              |               |              |            |              |                |                   |                |             |
| MAHFOUD MOHAMMED                | -            |               |              |            | 2            |                |                   |                |             |
|                                 |              |               |              |            | -            | 12             |                   |                |             |
|                                 |              | 14            |              | <          | E D          | ×              | D.                |                |             |
| 2006<br>novembre                |              | décemb        |              |            | jarwier      | lévier         |                   | mats           | 2007        |
|                                 |              |               | 0            | 2007       |              |                |                   |                |             |
|                                 |              |               |              |            |              |                |                   |                |             |
|                                 |              |               |              |            |              |                |                   | 1              |             |
|                                 |              |               |              | 2          |              |                |                   |                |             |
| -                               |              |               |              | -          | ,            |                |                   |                |             |
|                                 |              |               |              |            |              |                |                   |                |             |

| No. | Function                                                            |
|-----|---------------------------------------------------------------------|
| 1   | List of driver available in the data base                           |
| 2   | List of files available for each driver (with the range of date of  |
|     | activities for each file)                                           |
| 3   | The chart of the data available: this function makes it possible to |
|     | check the dates that have not been downloaded                       |

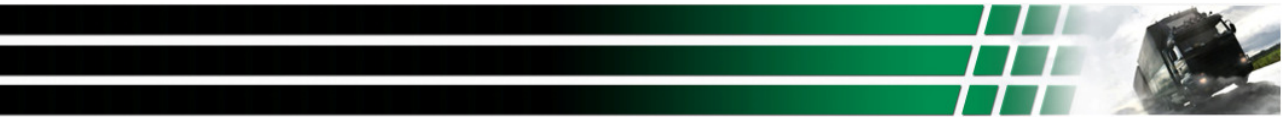

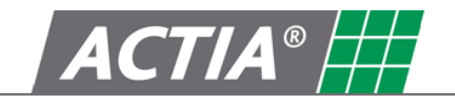

# 4.4 Vehicles management

The vehicle data can be managed from 2 different places

1°) Vehicle button

The following window is opened :

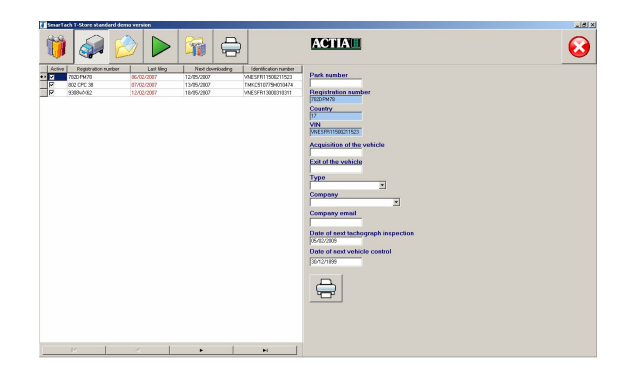

The left part of window contains the list of existing vehicles :

- VRN (Vehicle Registration Number),
- Date of the last download of each vehicle. Vehicles are managed by colours depending on their situation compared with date of next downloading:

| Couleur | Fonction                                                                     |
|---------|------------------------------------------------------------------------------|
| black   | Deadline before next downloading date is inferior to the minimum<br>interval |
| green   | Deadline before next downloading date is OK (Exceeded minimum interval)      |
| yellow  | Deadline before next downloading date is inferior to the Alert level         |
| red     | Deadline before next downloading date is exceeded (Max. interval)            |

- Date of next downloading of the vehicle -
- VIN : Vehicle Identification number

It is possible to make sorts on each column, by clicking on the column heading.

Click on - to cancel a vehicle from the data base.

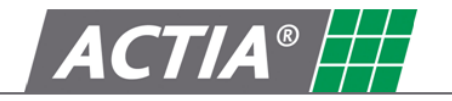

The right part of the window contains general information related to the vehicle :

- Information on blue bottom are issued from Tachograph technical information and can not be modified
- Free information can be completed :
  - $\circ \quad \text{Vehicle fleet number}$
  - o Purchase and resale date of the vehicle
  - Vehicle model (see Parameters menu to create a model of vehicle)
  - A vehicle can be assigned to a company (see Parameters menu to create a company)
  - o Date of next periodical inspection and date of next vehicle control

2°) Archive button

n 🖄

It is possible to see all the files downloaded in the data base by entering in the archive menu.

You can select to see:

- All archives of the data base
- All archives of all drivers
- All archives of all vehicles
- All archives of a selected driver
- All archives of a selected vehicle

It is possible to make sorts on each column, by clicking on the column heading.

It is possible to view the path to access downloaded file on the computer, by clicking on the right button of the mouse at the heading of the driver line.

Selection of a current vehicle :

| ,                      | Files of :  | 9308WX62              | start Period end | s        | ubject | Detailed speed | Events and faults | Technical data | Signe |
|------------------------|-------------|-----------------------|------------------|----------|--------|----------------|-------------------|----------------|-------|
| 320 PM 78<br>32 CPC 38 | •• 12/02/20 | 07 15:17:48 01/01/200 | 6 12/02/2007     | 9308WX62 |        | 9              | R                 | 9              | F     |
| 09W/052                | 1           |                       |                  | 2        |        |                |                   |                |       |
|                        | ·           |                       |                  | _        |        |                |                   |                |       |
|                        |             |                       |                  | 1        | Þ      | 1              | м                 | 1              |       |
|                        | <u>1</u>    | 10                    |                  |          |        |                |                   |                |       |
|                        |             |                       |                  |          |        |                | ······            |                |       |
|                        |             |                       |                  | 1        | Þ      | 1              | M                 | 1              |       |

The following information are displayed :

| No. | Function                                                                                                    |
|-----|----------------------------------------------------------------------------------------------------|
| 1   | List of vehicles available in the data base                                                                                                    |
| 2   | List of files available for each vehicle including the content of the file<br>(range of date of activities, events and faults, detailed speed and<br>technical data) |
| 3   | The chart of the data available: this function makes it possible to<br>check the dates that have not been downloaded                                                 |

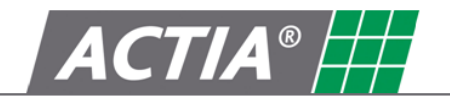

# 5. Printout button

#### Principles

There are 4 printouts that can de edited or sent by e-mail :

- Driver activities report : to print a detailed activities report for each driver Select the drivers and enter the range of dates to be printed :

| 🖉 Drive | rs selection |      |            |      | -OX      |
|---------|--------------|------|------------|------|----------|
| From    | 17/06/2007   | 💌 to | 17/07/2007 | •    |          |
|         |              |      |            |      |          |
| LUCE    | AY PATRICE   | D    |            |      |          |
| MAILL   | OT PAUL      |      |            |      |          |
|         |              |      |            |      |          |
|         |              |      |            |      |          |
|         |              |      |            |      |          |
|         |              |      |            |      |          |
|         |              |      |            |      |          |
|         |              |      |            |      |          |
|         |              |      |            |      |          |
|         |              |      |            |      |          |
|         |              |      |            |      |          |
|         |              |      |            |      |          |
|         |              |      |            |      |          |
|         |              |      |            |      |          |
|         |              |      |            |      |          |
|         |              |      |            |      |          |
| ,       | ai I         | None |            | 🗸 ОК | X Cancel |
| /       |              | None |            | ✓ ок | 🗙 Canc   |

- List of drivers cards to be downloaded in the X next days. Variable X must be modified by the user.
- List of vehicle to be downloaded in the X next days. Variable X must be modified by the user.
- List of driver cards to be downloaded in the X next days. Variable must be modified by the user.

Printout can be registered in a file (html, txt, rtf, frp, csv).

By company filter activation, the documents are limited to information belonging to the company selected.

Send a printout by e-mail :

Select « send by e-mail », enter the printout options and complete the e-mail sending window:

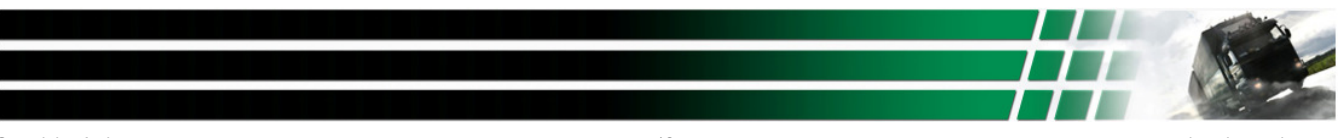

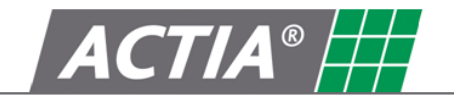

E-mail addressee Option : secured server parameter

Send button

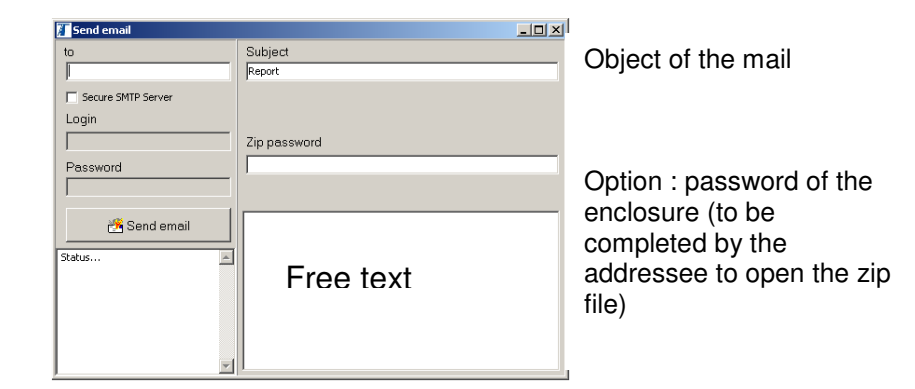

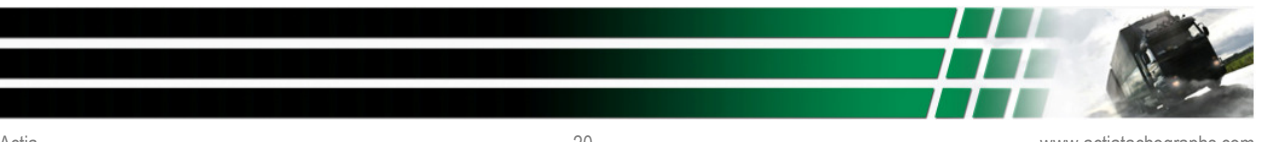

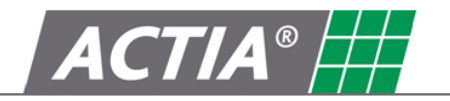

# 6. Expert Functionality

This set of functions is only available for Expert version of SmarTach T-Store. These functions permit to have a graphical and textual representation of downloaded files content.

These functions are available via archive button *(archive menu)* It is possible to see all the files downloaded in the data base by entering in the archive menu.

By double clicking on one archive, the following information are available:

- 1) For Driver archive :
  - Graphical details of activity,
  - List of activity change,
  - List of vehicles used,
  - List of events,
  - List of faults.
- 2) For vehicle archive :
  - Graphical details of activity,
  - List of activity change,
  - List of events,
  - List of faults,
  - List of overspeeding events,
  - List of time adjust events,
  - List places,
  - List of company lock,
  - List of Card insertions/withdrawal,
  - List of technical data.

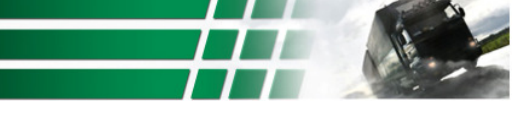

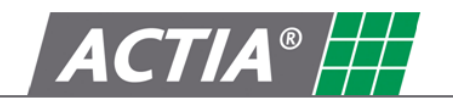

Driver archive : Graphical details of activity :

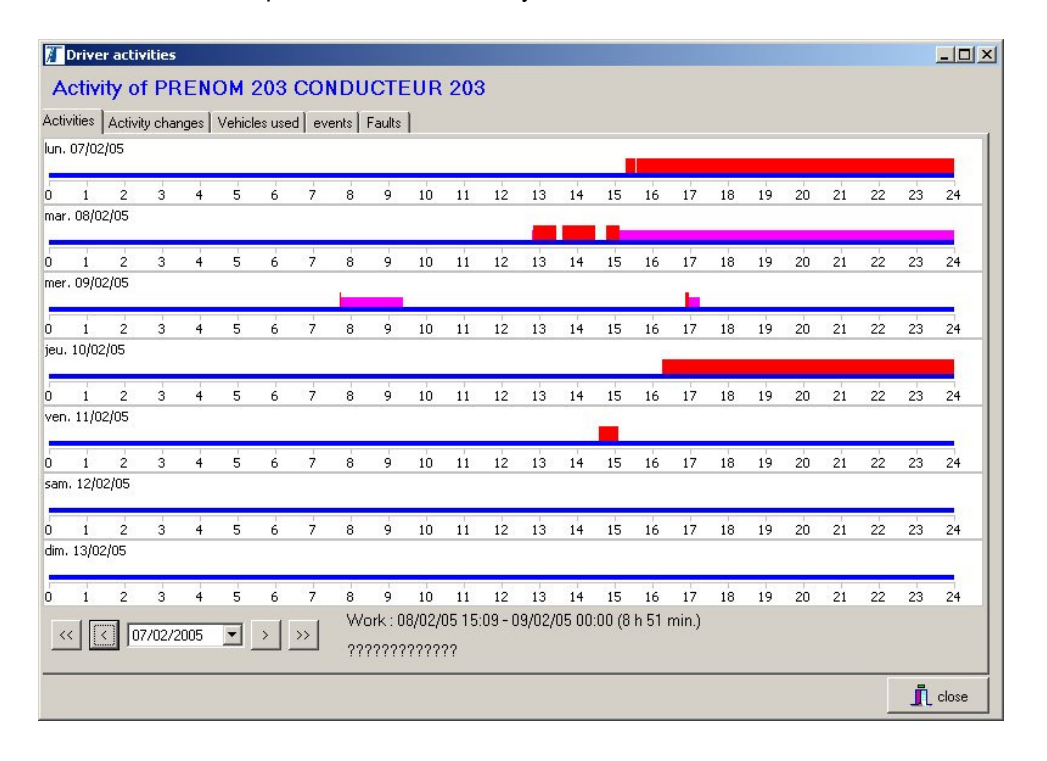

Driver archive : List of activity change:

| 🚛 Driver act    | ivities          |                        |          |           |  |
|-----------------|------------------|------------------------|----------|-----------|--|
| Activity        | of PRENO         | M 203 COND             | UCTEUR 2 | )3        |  |
| Activities Acti | vity changes 🛛 🗸 | 'ehicles used   events | Faults   |           |  |
| Date            | Hour             | Activity               | Status   | Co Driver |  |
| 25/01/2005      | 00:00            | UNKNOWN                | UNKNOWN  |           |  |
| 25/01/2005      | 23:57            | Rest                   | Driver   | Simple    |  |
| 25/01/2005      | 23:59            | Work                   | Driver   | Simple    |  |
| 26/01/2005      | 00:00            | Work                   | Driver   | Simple    |  |
| 26/01/2005      | 00:08            | Availability           | Driver   | Simple    |  |
| 26/01/2005      | 00:14            | UNKNOWN                | UNKNOWN  | 3         |  |
| 26/01/2005      | 00:17            | Availability           | Driver   | Simple    |  |
| 26/01/2005      | 00:29            | UNKNOWN                | UNKNOWN  |           |  |
| 26/01/2005      | 00:33            | Availability           | Driver   | Simple    |  |
| 26/01/2005      | 00:54            | UNKNOWN                | UNKNOWN  |           |  |
| 26/01/2005      | 23:57            | Availability           | Driver   | Simple    |  |
| 26/01/2005      | 23:59            | Work                   | Driver   | Simple    |  |
| 27/01/2005      | 00:00            | Work                   | Driver   | Simple    |  |
| 27/01/2005      | 00:08            | UNKNOWN                | UNKNOWN  |           |  |
| 27/01/2005      | 14:35            | Work                   | Driver   | Simple    |  |
| 27/01/2005      | 14:39            | UNKNOWN                | UNKNOWN  |           |  |
|                 |                  | <u> </u>               | <u> </u> |           |  |

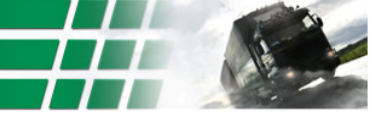

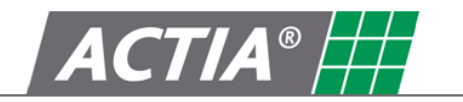

# Driver archive : List of vehicles used:

| Activities Activity change | s Vehicles used events Fa | ults         |              |                                         |   |
|----------------------------|---------------------------|--------------|--------------|-----------------------------------------|---|
| Start date                 | End date                  | Old odometer | New odometer | Vehicle Registration No. (VRN)          |   |
| 25/01/2005 23:57:11        | 25/01/2005 23:59:59       | 0            | 0            | ??????????????????????????????????????? | 7 |
| 26/01/2005                 | 26/01/2005 23:59:59       | 0            | 0            | 2222222                                 |   |
| 27/01/2005                 | 27/01/2005 00:08:48       | 0            | 0            | 222222222222222222222222222222222222222 |   |
| 27/01/2005 14:35:12        | 27/01/2005 14:39:53       | 0            | 0            | 0000639 WW 31                           |   |
| 27/01/2005 23:57:14        | 27/01/2005 23:59:59       | 0            | 0            | 2222222                                 |   |
| 28/01/2005                 | 28/01/2005 16:09:50       | 0            | 0            | 2222222                                 |   |
| 01/02/2005 08:44:01        | 01/02/2005 09:38:10       | 0            | 14           | 2222222                                 |   |
| 01/02/2005 09:49:23        | 01/02/2005 09:56:00       | 419          | 423          | Proto Jojo                              |   |
| 01/02/2005 10:22:47        | 07/02/2106 06:28:15       | 20           | 16777215     | 2222222                                 |   |
| 02/02/2005 08:18:11        | 02/02/2005 08:19:00       | 31           | 31           | 222222222222222222222222222222222222222 |   |
| 07/02/2005 15:18:17        | 07/02/2106 06:28:15       | 31           | 16777215     | 2222222                                 |   |
| 07/02/2106 06:28:15        | 08/02/2005 07:40:28       | 16777215     | 43           | 22222222222222                          |   |
| 08/02/2005 12:51:11        | 07/02/2106 06:28:15       | 43           | 16777215     | 222222222222222222222222222222222222222 |   |
| 09/02/2005 16:53:51        | 07/02/2106 06:28:15       | 130          | 16777215     | 222222                                  |   |
| 07/02/2106 06:28:15        | 10/02/2005 09:35:19       | 16777215     | 137          | 222222222222222222222222222222222222222 |   |
| 10/02/2005 16:15:55        | 07/02/2106 06:28:15       | 4290         | 16777215     | 777777777777                            | - |

# Driver archive : List of events:

| Activities Activity changes Vehicles us    | ed events Faults    |                     |                                         |
|--------------------------------------------|---------------------|---------------------|-----------------------------------------|
| Туре                                       | Start date          | End date            | Vehicle Registration No. (VRN)          |
| 3 : Time overlap                           | 25/03/2005 10:28:20 | 24/03/2005 14:03:09 | ??????????????????????????????????????? |
| 5 : Card insertion while driving           | 01/02/2005 09:33:09 | 01/02/2005 09:33:09 | ??????????????????????????????????????? |
| 5 : Card insertion while driving           | 16/06/2005 15:30:28 | 16/06/2005 15:30:28 | L2000 WW 31                             |
| 6 : Last card session not correctly closed | 24/03/2005 16:25:20 | 24/03/2005 16:26:11 | ??????????????????????????????????????? |
| 6 : Last card session not correctly closed | 24/03/2005 16:26:21 | 25/03/2005 09:10:49 | 2222222                                 |
| 6 : Last card session not correctly closed | 29/03/2005 13:09:23 | 29/03/2005 14:43:23 | ??????????????????????????????????????? |
| 6 : Last card session not correctly closed | 29/03/2005 14:43:34 | 30/03/2005 10:10:36 | 2222222                                 |
| 6 : Last card session not correctly closed | 12/04/2005 15:44:22 | 12/04/2005 15:46:20 | L2000 WW 31                             |
| 6 : Last card session not correctly closed | 18/04/2005 16:21:11 | 18/04/2005 16:29:21 | L2000 WW 31                             |
| 6 : Last card session not correctly closed | 18/04/2005 16:29:21 | 19/04/2005 09:12:56 | ??????????????????????????????????????? |
| 6 : Last card session not correctly closed | 19/04/2005 10:19:09 | 19/04/2005 10:25:02 | ??????????????????????????????????????? |
| 6 : Last card session not correctly closed | 20/05/2005 14:45:06 | 19/04/2005 17:24:25 | proto carole                            |
| 6 : Last card session not correctly closed | 19/04/2005 17:24:25 | 19/04/2005 17:35:03 | proto carole                            |
| 6 : Last card session not correctly closed | 19/04/2005 17:24:25 | 19/04/2005 17:41:14 | proto carole                            |
| 6 : Last card session not correctly closed | 19/04/2005 17:41:14 | 06/06/2005 13:15:47 | MP B4.1.2                               |
| 8 : Power supply interruption              | 18/07/2005 22:05:11 | 18/07/2005 22:30:45 | PHASE 2 DCX                             |
|                                            |                     |                     |                                         |

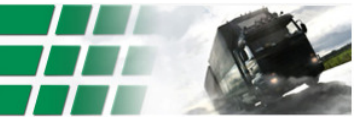

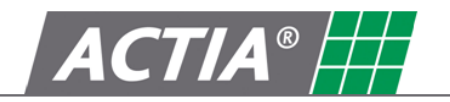

# Driver archive : List of faults:

| Type<br>53H : Sensor fault<br>19H : VII Listemal fault | Start date          | End date            |                                         |  |
|--------------------------------------------------------|---------------------|---------------------|-----------------------------------------|--|
| 53H : Sensor fault<br>19H : VII. internal fault        |                     |                     | Vehicle Registration No. (VRN)          |  |
| 19H · VIII internal fault                              | 09/02/2005 09:27:07 | 09/02/2005 09:44:20 | ??????????????                          |  |
| FOIL: YO Internal lauk                                 | 14/07/2005 11:26:57 | 14/07/2005 14:33:55 | PHASE 2 DCX                             |  |
| 49H : VU internal fault                                | 14/07/2005 14:35:42 | 07/02/2106 06:28:15 | PHASE 2 DCX                             |  |
| 53H : Sensor fault                                     | 14/07/2005 15:59:22 | 14/07/2005 16:16:50 | PHASE 2 DCX                             |  |
| 49H : VU internal fault                                | 15/07/2005 00:02:15 | 18/07/2005 22:30:45 | PHASE 2 DCX                             |  |
| 49H : VU internal fault                                | 14/07/2005 03:04:39 | 14/07/2005 03:14:16 | PHASE 2 DCX                             |  |
| 49H : VU internal fault                                | 14/07/2005 03:15:20 | 07/02/2106 06:28:15 | PHASE 2 DCX                             |  |
| 49H : VU internal fault                                | 19/07/2005 00:01:59 | 19/07/2005 00:03:10 | PHASE 2 DCX                             |  |
| 53H : Sensor fault                                     | 19/07/2005 02:59:09 | 19/07/2005 03:17:14 | PHASE 2 DCX                             |  |
| 53H : Sensor fault                                     | 08/02/2005 14:39:09 | 07/02/2106 06:28:15 | ??????????????????????????????????????? |  |
| 53H : Sensor fault                                     | 08/02/2005 14:41:50 | 07/02/2106 06:28:15 | 222222                                  |  |
| 53H : Sensor fault                                     | 08/02/2005 14:48:25 | 07/02/2106 06:28:15 | 222222                                  |  |
| i3H : Sensor fault                                     | 09/02/2005 07:26:02 | 07/02/2106 06:28:15 | ????????????                            |  |
| 53H : Sensor fault                                     | 09/02/2005 09:27:07 | 07/02/2106 06:28:15 | 222222                                  |  |
| 51H : Display fault                                    | 09/02/2005 09:30:34 | 07/02/2106 06:28:15 | 2222222                                 |  |
| 51H : Display fault                                    | 09/02/2005 09:30:40 | 07/02/2106 06:28:15 | 222222                                  |  |

# Vehicle archive : Graphical details of activity

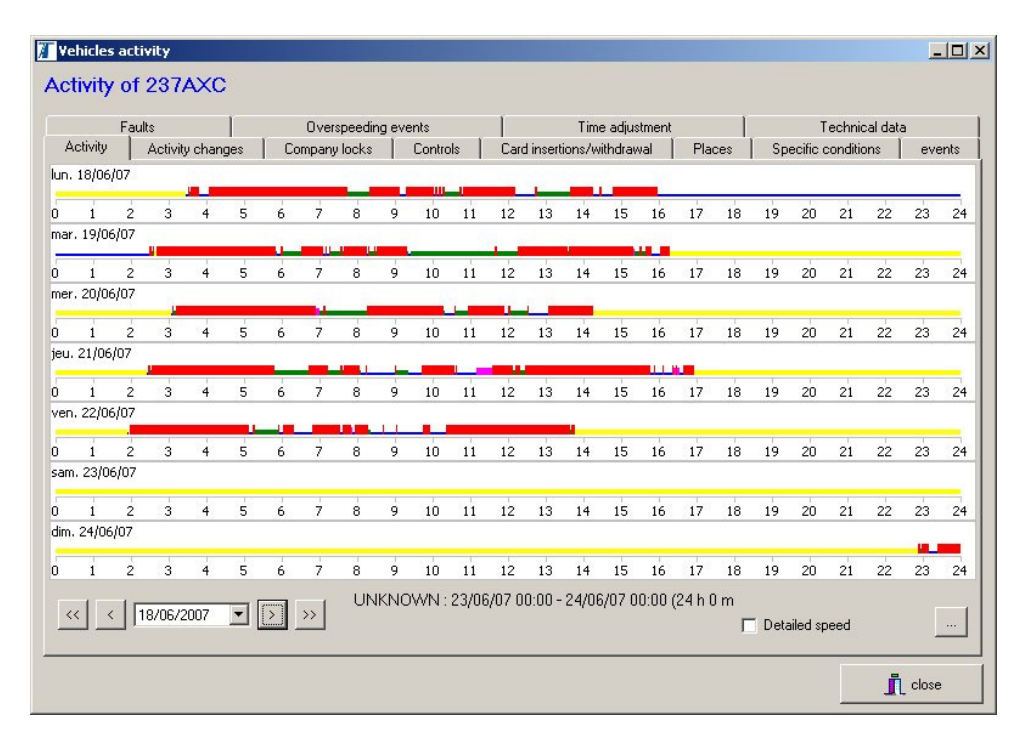

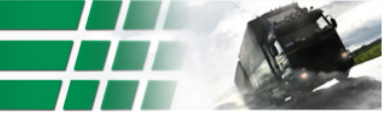

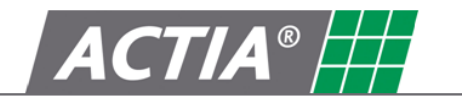

Vehicle archive : List of activity change:

| Fau       | ılts             | Overspeedi     | ng events | . [           | Time adjustment        | Technical data      |        |
|-----------|------------------|----------------|-----------|---------------|------------------------|---------------------|--------|
| Activity  | Activity changes | Company locks  | Controls  | Card insertio | ns/withdrawal   Places | Specific conditions | events |
| )ate      | Driver time      | Co Driver time | Activity  | Status        | Co Driver              |                     | 4      |
| 3/02/2007 | 09:45            |                | Work      | Driver        | Simple                 |                     | -      |
| 3/02/2007 |                  | 09:45          | UNKNOWN   | Manual        |                        |                     |        |
| 3/02/2007 | 09:49            |                | UNKNOWN   | Manual        |                        |                     |        |
| 3/02/2007 | 09:50            |                | UNKNOWN   | Manual        |                        |                     |        |
| 3/02/2007 |                  | 09:51          | UNKNOWN   | Manual        |                        |                     |        |
| 3/02/2007 | 09:52            |                | UNKNOWN   | Manual        |                        |                     |        |
| 3/02/2007 | 09:58            |                | UNKNOWN   | Manual        |                        |                     |        |
| 3/02/2007 | 10:02            |                | UNKNOWN   | Manual        |                        |                     |        |
| 3/02/2007 | 10:08            |                | UNKNOWN   | Manual        |                        |                     |        |
| 3/02/2007 |                  | 10:08          | UNKNOWN   | Manual        |                        |                     |        |
| 3/02/2007 |                  | 10:10          | UNKNOWN   | Manual        |                        |                     |        |
| 3/02/2007 | 10:11            |                | UNKNOWN   | Manual        |                        |                     |        |
| 3/02/2007 | 10:17            |                | UNKNOWN   | Manual        |                        |                     |        |
| 3/02/2007 | 10:19            |                | UNKNOWN   | Manual        |                        |                     |        |
| 3/02/2007 | 12:17            |                | UNKNOWN   | Manual        |                        |                     |        |

Vehicle archive : List of events:

| Faults              | Overspeed           | ing events Time -                   | adjustment Te                     | echnical data          |
|---------------------|---------------------|-------------------------------------|-----------------------------------|------------------------|
| Start time          | End time            | Type                                | Record purpose                    | Driver Card start date |
| 30/03/2007 03:35:51 | 30/03/2007 07:01:58 | Driving without an appropriate card | One of the 5 most serious events  |                        |
| 30/03/2007 10:58:46 | 30/03/2007 14:22:24 | Driving without an appropriate card | One of the 5 most serious events  |                        |
| 11/04/2007 01:33:14 | 11/04/2007 05:00:40 | Driving without an appropriate card | One of the 5 most serious events  |                        |
| 26/06/2007 07:56:56 | 26/06/2007 11:18:09 | Driving without an appropriate card | One of the 5 most serious events  |                        |
| 09/07/2007 00:26:15 | 09/07/2007 03:55:55 | Driving without an appropriate card | One of the 5 most serious events  |                        |
| 19/07/2007 13:15:15 | 19/07/2007 15:44:10 | Driving without an appropriate card | The longest event during the last |                        |
| 20/07/2007 08:54:53 | 20/07/2007 10:37:18 | Driving without an appropriate card | The longest event during the last |                        |
| 23/07/2007 02:51:20 | 23/07/2007 04:37:27 | Driving without an appropriate card | The longest event during the last |                        |
| 24/07/2007 13:34:43 | 24/07/2007 15:55:30 | Driving without an appropriate card | The longest event during the last |                        |
| 25/07/2007 02:01:12 | 25/07/2007 05:06:08 | Driving without an appropriate card | The longest event during the last |                        |
| 26/07/2007 13:40:59 | 26/07/2007 16:03:27 | Driving without an appropriate card | The longest event during the last |                        |
| 27/07/2007 02:24:52 | 27/07/2007 04:19:29 | Driving without an appropriate card | The longest event during the last |                        |
| 31/07/2007 08:42:15 | 31/07/2007 08:59:27 | Driving without an appropriate card | The longest event during the last |                        |
| 01/08/2007 11:52:15 | 01/08/2007 11:52:40 | Driving without an appropriate card | The longest event during the last |                        |

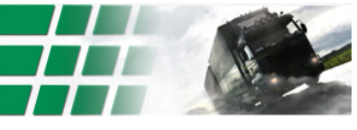

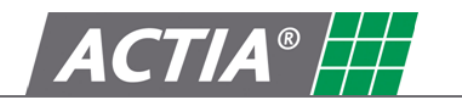

Vehicle archive : List of faults:

| Activity Activity<br>Faults | changes Company lock:<br>0verspeed | s Controls Card inse<br>ling events Í | rtions/withdrawal   Places   Spec<br>Time adjustment | ific conditions events<br>Technical data |
|-----------------------------|------------------------------------|---------------------------------------|------------------------------------------------------|------------------------------------------|
| Start time                  | End time                           | Туре                                  | Record purpose                                       | Driver Card start date                   |
| 26/04/2007 17:09:20         | 26/04/2007 17:09:28                | VU internal fault                     | One of the 10 most recent even                       | it .                                     |
| 26/04/2007 17:11:58         | 26/04/2007 17:11:58                | VU internal fault                     | One of the 10 most recent even                       | 12                                       |
| 29/11/2007 16:19:34         |                                    | VU internal fault                     | event or fault in progress                           | F_40389187360F0D00                       |
| 30/03/2007 14:33:22         | 30/03/2007 14:33:22                | Downloading fault                     | One of the 10 most recent even                       | te                                       |
| 29/11/2007 16:21:24         | 29/11/2007 16:21:24                | Downloading fault                     | One of the 10 most recent even                       | 12                                       |
| 7/10/2007 16:21:08          | 17/10/2007 16:42:49                | Sensor fault                          | One of the 10 most recent even                       | 12                                       |
| 8/10/2007 06:36:45          | 18/10/2007 09:05:41                | Sensor fault                          | One of the 10 most recent even                       | 12                                       |
| 29/11/2007 16:23:03         | 29/11/2007 16:28:42                | Sensor fault                          | One of the 10 most recent even                       | 12                                       |
| 9/06/2007 02:37:17          | 19/06/2007 02:37:17                | No further details                    | One of the 10 most recent even                       | t: F_1000000243097000                    |
| 9/06/2007 02:40:00          | 19/06/2007 02:40:00                | No further details                    | One of the 10 most recent even                       | 12                                       |
| 22/06/2007 01:58:17         | 22/06/2007 01:58:17                | No further details                    | One of the 10 most recent even                       | F_1000000243097000                       |
| 26/06/2007 02:13:11         | 26/06/2007 02:13:11                | No further details                    | One of the 10 most recent even                       | te                                       |
| 26/06/2007 02:15:20         | 26/06/2007 02:15:20                | No further details                    | One of the 10 most recent even                       | ະ WLD_ມັນມີນັ້ນມີນັ້ນມີນັ້ນມີນັ້ນມີນັ້ນ  |
| 26/06/2007 02:17:14         | 26/06/2007 02:17:14                | No further details                    | One of the 10 most recent even                       | 3                                        |

Vehicle archive : List of overspeeding events:

|                     |                     |               |                              | · <u> </u> |
|---------------------|---------------------|---------------|------------------------------|------------|
| 26/03/2007 09:05:41 | 26/03/2007 09:06:54 | Over speeding | One of the 5 most serious ev | Max speed  |
| 15/06/2007 05:09:49 | 15/06/2007 05:10:57 | Over speeding | One of the 5 most serious ev | 94         |
| 21/06/2007 14:36:38 | 21/06/2007 14:38:17 | Over speeding | One of the 5 most serious ev | 98         |
| 18/07/2007 14:51:53 | 18/07/2007 14:52:54 | Over speeding | One of the 5 most serious ev | 93         |
| 26/03/2007 09:05:41 | 26/03/2007 09:06:54 | Over speeding | The most serious event durin | 95         |
| 15/06/2007 05:09:49 | 15/06/2007 05:10:57 | Over speeding | The most serious event durin | 94         |
| 21/06/2007 14:36:38 | 21/06/2007 14:38:17 | Over speeding | The most serious event durin | 98         |
| 18/07/2007 14:51:53 | 18/07/2007 14:52:54 | Over speeding | The most serious event durin | 93         |

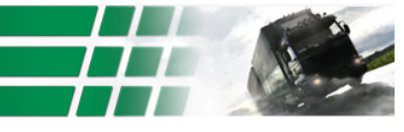

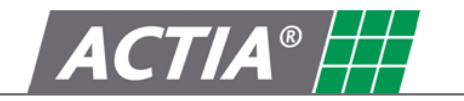

Vehicle archive : List of time adjust events:

| ctivity Activity changes Company locks<br>Faults Overspeedi |                | cks Controls<br>eeding events | Card insertions/with<br>Time | ithdrawal Places Spe<br>e adjustment |               | ecific conditions even<br>Technical data |      |
|-------------------------------------------------------------|----------------|-------------------------------|------------------------------|--------------------------------------|---------------|------------------------------------------|------|
| d time value                                                | New time value | value Workshop name           |                              | Workshop address                     | Workshop card |                                          | card |
|                                                             |                |                               |                              |                                      |               |                                          |      |
|                                                             |                |                               |                              |                                      |               |                                          |      |
|                                                             |                |                               |                              |                                      |               |                                          |      |
|                                                             |                |                               |                              |                                      |               |                                          |      |
|                                                             |                |                               |                              |                                      |               |                                          |      |
|                                                             |                |                               |                              |                                      |               |                                          |      |
|                                                             |                |                               |                              |                                      |               |                                          |      |
|                                                             |                |                               |                              |                                      |               |                                          |      |

Vehicle archive : List places :

| Faults<br>Activity Activity | changes Compa | erspeeding events<br>ny locks Controls | Time adjustment<br>Card insertions/withdrawal Places | Technical data<br>Specific conditions event |  |
|-----------------------------|---------------|----------------------------------------|------------------------------------------------------|---------------------------------------------|--|
| Entry time                  | Period type   | Country                                | Region                                               | Odometer                                    |  |
| 13/02/2007 09:49:54         | 1             | D                                      | ???                                                  | 4                                           |  |
| 13/03/2007 13:07:00         | 4             | F                                      | 777                                                  | 7                                           |  |
| 13/03/2007 13:47:00         | 1             | F                                      | ???                                                  | 33                                          |  |
| 13/03/2007 14:03:34         | 1             | F                                      | ???                                                  | 33                                          |  |
| 13/03/2007 14:06:00         | 4             | F                                      | ???                                                  | 33                                          |  |
| 13/03/2007 14:21:12         | 1             | F                                      | ???                                                  | 37                                          |  |
| 13/03/2007 14:22:00         | 4             | F                                      | ???                                                  | 37                                          |  |
| 13/03/2007 14:27:22         | 1             | F                                      | ???                                                  | 38                                          |  |
| 13/03/2007 14:29:00         | 4             | F                                      | ???                                                  | 38                                          |  |
| 13/03/2007 15:08:00         | 1             | F                                      | ???                                                  | 63                                          |  |
| 19/03/2007 09:53:19         | 1             | F                                      | ???                                                  | 112                                         |  |
| 19/03/2007 16:38:00         | 2             | F                                      | ???                                                  | 112                                         |  |
| 19/03/2007 17:12:24         | 1             | F                                      | ???                                                  | 112                                         |  |
| 20/03/2007 09:19:00         | 2             | F                                      | 777                                                  | 112                                         |  |
| 20/03/2007 09:42:46         | 1             | F                                      | ???                                                  | 121                                         |  |

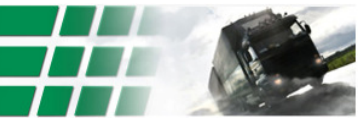

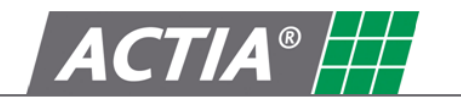

Vehicle archive : List of company lock:

|            | uits             | Overspea    | eding events | Time adjust              | ment        | Technical data      | э      |
|------------|------------------|-------------|--------------|--------------------------|-------------|---------------------|--------|
| Activity   | Activity changes | Company loc | ks Controls  | Card insertions/withdraw | al   Places | Specific conditions | events |
| ck in time | Lock o           | ut time     | Company name | Address                  |             | Smartcard number    |        |
|            |                  |             |              |                          |             |                     |        |
|            |                  |             |              |                          |             |                     |        |
|            |                  |             |              |                          |             |                     |        |
|            |                  |             |              |                          |             |                     |        |
|            |                  |             |              |                          |             |                     |        |
|            |                  |             |              |                          |             |                     |        |
|            |                  |             |              |                          |             |                     |        |
|            |                  |             |              |                          |             |                     |        |
|            |                  |             |              |                          |             |                     |        |
|            |                  |             |              |                          |             |                     |        |
|            |                  |             |              |                          |             |                     |        |

Vehicle archive : List of Card insertions/withdrawal:

| :59 |
|-----|
| :59 |
| :59 |
| -59 |
| 100 |
| :59 |
| :59 |
| :59 |
| :59 |
| N   |
| >   |
| ×   |
|     |

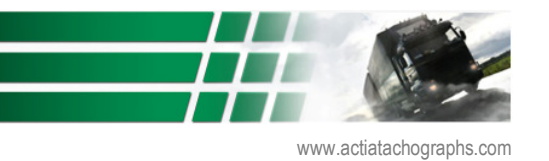

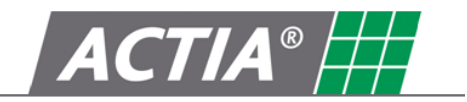

Vehicle archive : List of technical data:

| missing                        | ACTIA                         |                              |                              |                    |             |  |  |
|--------------------------------|-------------------------------|------------------------------|------------------------------|--------------------|-------------|--|--|
| Address                        | 25 chemin de Pouvourville TOU | LOUSE                        |                              |                    |             |  |  |
| Part Number                    | AC921481                      | Serial number                | 1059833-12/06-01-16 (ACTIA)  |                    |             |  |  |
| Software version               | 0608                          | Software installation date   | 28/12/2006 12:55:29          |                    |             |  |  |
| Manufacturing date             | 28/12/2006 12:55:29           | Approval number              | e2 · 29                      |                    |             |  |  |
| Sensor approval number         | e1-175                        | Sensor serial number         | 294375-10/05-07-161 (SIEMENS | VDO)               |             |  |  |
| Calibrations                   |                               | Sensor first pairing date    | 10/10/2006 13:37:06          |                    |             |  |  |
| Purpose                        | Workshop name                 | Workshop address             | Workshop card                | Expiry date        | Vehicle ide |  |  |
| Activation                     | DaimlerChrysler AG, Werk Wör  | Daimlerstraße 1, 76742 Wörth | D_DW0000001062001            | 23/06/2007 23:59:5 | WDB9340     |  |  |
| First calibration after activa | EUROMASTER FRANCE             | 67100 STRASBOURG             | F_20052407507F0101           | 15/02/2008 23:59:5 | WDB9340     |  |  |
|                                | ACTIA                         | 31432 TOULOUSE               | F_20041700301F0710           | 30/11/2007 23:59:5 | WDB9340     |  |  |

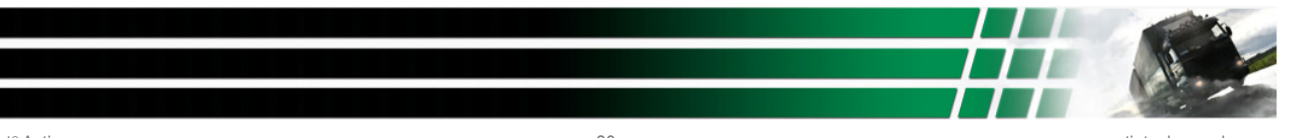

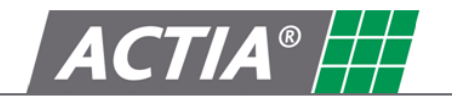

# 7. Control Functionality

This set of functions is only available for Control version of SmarTach T-Store. These functions permit to have a textual representation of infringements for Driver downloaded files content.

These functions are available via control button (control menu)

Control button permits to see all Driver files available on database

| 1         |            |                   |                  |                  | ΑCTIA®                                                        |          |
|-----------|------------|-------------------|------------------|------------------|---------------------------------------------------------------|----------|
| Name      | First name | Card number       | Infringements    |                  |                                                               |          |
| OILEAU    | LAURENT    | 100000024982000   | From 01/0        | 1/2007 V to      | 26/02/2008 Recherche                                          |          |
| e stefani | PASCAL     | 100000000014500   | 1                | - <u>-</u>       |                                                               |          |
| FISTER    | JOCELYN    | 100000002479000   | Start date       | End date         | Infringements                                                 | Duration |
| ELLARIA   | LUCIE      | 10000001956000    | 22/01/2007 00:00 | 05/02/2007 00:00 | 2 Weeks driving time > 90H00                                  | 336 h 00 |
|           | JEAN       | 10000002398000    | 05/02/2007 00-00 | 12/02/2007 00-00 | 1 Week driving time > E6H00                                   | 169 h 00 |
| ERARDAN   | PIERRE     | 10000700010562780 | 03/02/2007 00:00 | 12/02/2007 00:00 | 1 Week driving time > 30100                                   | 1001100  |
| ERINEAU   | PAUL       | 100000002609000   | 27/06/2007 19:15 | 29/06/2007 02:34 | Daily driving time > 9H00                                     | 14 h 32  |
| ERADE     | SERGIO     | 0000700110820000  | 29/06/2007 06:20 | 29/06/2007 20:14 | Effective Working time (Driving + Work + Availability) >12H00 | 13 h 12  |
| FANFALL   | CLAUDE     | 1000000004760000  | 05/07/2007 07:43 | 05/07/2007 16:24 | Continuous driving time > 4H30                                | 4641     |
| IOI IRA   | PALLO      | 0000000591610000  | 00/01/2001 01110 | 0070772007 10121 | Continuous ariving time > 4150                                | 411.41   |
| ENTO      | ANTÓNIO    | 000000224196000   | 09/07/2007 23:20 | 16/07/2007 07:07 | Daily rest < 9H00                                             | 0 h 00   |
| TERNE     | MARC       | 100000300806000   | 09/07/2007 23:20 | 20/07/2007 11:25 | 1 Week rest < 24H00                                           | 0 h 00   |
| EBERRE    | BRUNO      | 1000000170119000  | 22/07/2007 12:26 | 24/07/2007 17:22 | Deliverant < 9800                                             | 07 h 44  |
| ADENT     | PASCAL     | 1000000331010000  | 23/07/2007 13:30 | 24/07/2007 17:22 | Daily rest < 9100                                             | 271140   |
| NTONI     | SYLVIANE   | 1000000274592000  |                  |                  |                                                               |          |
|           |            |                   |                  |                  |                                                               |          |

By double clicking on one archive, the infringements for a driver and on a range of date are displayed:

The computing parameters are:

- 1 reference week is the period between 2 weekly rest
- 1 reference day is the period between 2 daily rest
- Driving interrupt less than 15 minutes are not taken into account

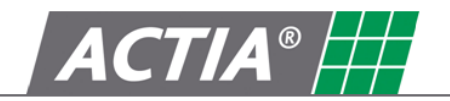

The available infringements are:

• Cumulative break time < 0H45 :

- In the nominal case, the driver has not complied with a break of at least 45 minutes after driving period of 4 h 30

- In case of reduced break, the driver did not observe a first minimum break of 15 minutes, followed by a second minimum break of 30 minutes, taken at the latest, at the end of 4 h 30 driving period.

- Continuous driving time > 4H30
   The driver made more than 4 hours and 30 minutes of continuous driving on one day, driving breaks less than 15 minutes are not considered
- Daily driving time > 9H00 The driver has made over 9 hours of driving on a day
- 1 Week driving time > 56H00 : The driver has made over 56 hours of driving on a calendar week
- 2 Weeks driving time > 90H00 The driver has made over 90 hours of driving on two consecutive calendar weeks
- Daily rest < 9H00 The driver did not comply with a minimum daily rest of 9 hours
- 1 Week rest < 24H00 The driver did not comply with a minimum weekly rest of 24 hours in a calendar week
- Extended daily driving [9H00-10H00], more than 2 times in the current calendar week The driver made more than 9 hours to 10 hours of daily driving, more than 2 times in the same calendar week
- Effective Working time (Driving + Work + Availability) >12H00
   The driver made more than 12 hours of effective work on a day, the actual work being the sum of driving, Work and Availability
- 2 reduced weekly rest successive < 45H00 The driver did not comply with 2 reduced weekly rests less than 45 hours

The "infringement report" button down right of the screen allows the creation of an infringement list linked to a driver; this list will not contain the infringements which are unselected. This list is shaped to be printed.

The « driver letter » button down right of the screen allows the creation of a letter with the infringements linked to a driver. This letter will not contain the infringements which are unselected. This letter is shaped to be printed.

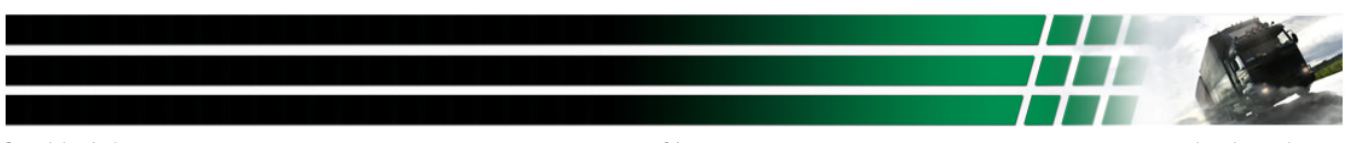

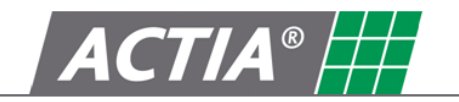

# 8. Total functions

These functions are only available for the Control version of the SmarTach T-Store software. These functions allow you to display a text and a graphic representation about the driver activities.

These functions are accessible via the "Total" button [] (Control menu)

The "Total" button allows you to see for all driver files in the data base, the durations of the different activities, per week, for two weeks and for a month.

The « limits » button allows the user to program the duration of the normal work, per week, for two weeks and for a month and, the maximal duration of work for these same periods. These values are used by the T-Store Control software to determine if the driver did overtime, in the overtime column.

The right part of the window is a graphic representation of the totals, for a week, two weeks or a month.

| 🔏 SmarTach T-Store control | ¥1.0b5                                                              |                  |            | 1        |             |                 |        |                         |                      |                                                                                                    | _ 8 ×   |
|----------------------------|---------------------------------------------------------------------|------------------|------------|----------|-------------|-----------------|--------|-------------------------|----------------------|----------------------------------------------------------------------------------------------------|---------|
|                            |                                                                     |                  |            |          | ∖ I 🗉       |                 | AC     | TIA° <mark></mark>      |                      |                                                                                                    | $\odot$ |
| Période du 01/09/2008      | au 30/09/2008                                                       | < <u>C</u> alcul | > O S      | emaine C | Quatorzaine | Mois            | Limite | 20                      |                      |                                                                                                    |         |
| Nom                        | Prénom                                                              | Archivé le       | Conduite   | Travail  | Dispo       | Total           | HS     | Cumul                   |                      |                                                                                                    |         |
| BRÅTHE                     | ARILD                                                               | 08/10/2008       | 109h 29    | 16h 17   | 0h 00       | 125h 46         |        |                         |                      |                                                                                                    | 160:00  |
| Mr Conducteur 2640 TEST    | Prénom                                                              | 23/02/2009       | 114h 55    | 13h 10   | 23h 15      | 151h 20         |        |                         |                      |                                                                                                    |         |
| Mr Conducteur 2639 TEST    | Prénom                                                              | 30/01/2009       | 36h 10     | 5h 44    | 72h 22      | 114h 17         |        |                         |                      |                                                                                                    |         |
| Mr Conducteur 2594 TEST    | Prénom                                                              | 30/12/1899       | 0h 00      | 0h 00    | 0h 00       | 0h 00           |        |                         |                      |                                                                                                    |         |
| Giesecke & Devrient        | EQT 03                                                              | 18/07/2006       | 0h 00      | 0h 00    | 0h 00       | 0h 00           |        |                         |                      |                                                                                                    |         |
| Pinckaers                  | Hubert                                                              | 07/02/2007       | 0h 00      | 0h 00    | 0h 00       | 0h 00           |        |                         |                      |                                                                                                    |         |
| ANDRADE                    | ANTÓNIO AUGUSTO PE                                                  | 16/01/2008       | 0h 00      | 0h 00    | 0h 00       | 0h 00           |        |                         |                      |                                                                                                    |         |
| CONDUCTEUR 123             | PRENOM 123                                                          | 30/01/2009       | 10h 36     | 0h 00    | 1h 20       | 11h 57          |        |                         |                      |                                                                                                    |         |
| Nieminen                   | Sakari Valdemar                                                     | 30/01/2009       | 0h 00      | 0h 00    | 0h 00       | 0h 00           |        |                         |                      |                                                                                                    |         |
| CONDUCTEUR 145             | PRENOM 145                                                          | 04/02/2009       | 0h 00      | 0h 00    | 0h 00       | 0h 00           |        |                         |                      |                                                                                                    |         |
|                            |                                                                     |                  |            |          |             |                 |        |                         |                      |                                                                                                    |         |
| 🐉 Démarrer 🛛 🚱 📑 🥭         | O O N Contraction Contraction O O O O O O O O O O O O O O O O O O O | 00\8100_70       | 🗀 G:\T-Sto | re       | Mar         | nuel T-Store xx | 2009   | 👔 Smartachtstorecontrol | 🥡 Sans titre - Paint | Image: Control of the second second s | 14:50   |

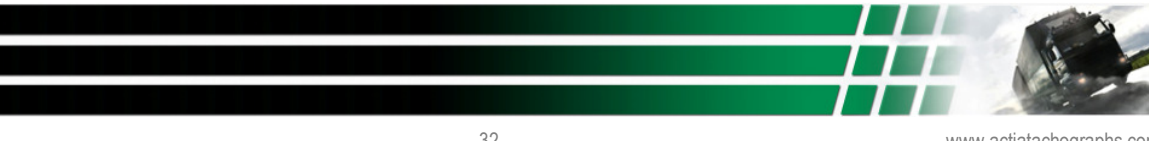